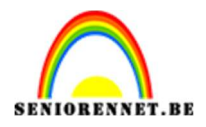

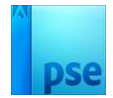

# <u>Maken van template naar foto</u> <u>manipulatie</u>

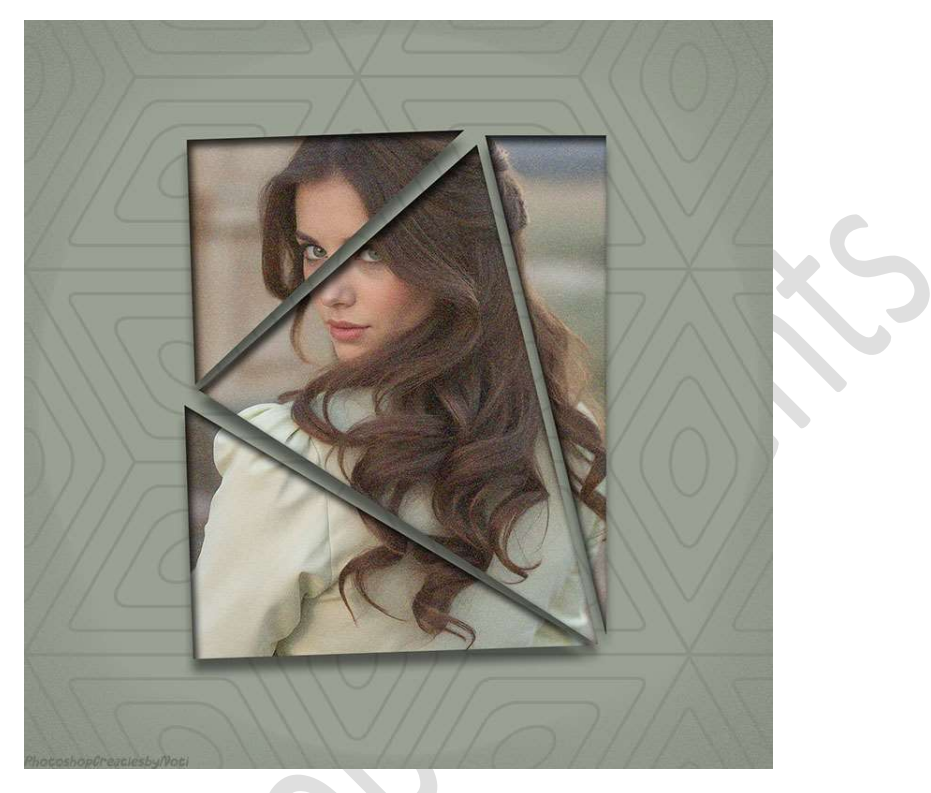

# Materiaal: afbeelding

- 1. Open een nieuw document van 1500 x 1500 px 72 ppi witte achtergrond.
- Plaats een nieuwe laag en noem deze basis. Activeer het Rechthoekige Selectiekader met Hoogte/Breedteverhouding: Vaste grootte → B: 800 px - Hoogte: 1000 px. Plaats deze selectie op uw werkdocument en vul deze selectie met kleur naar keuze. Deselecteren.

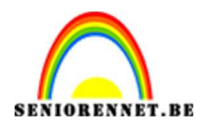

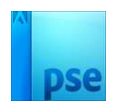

|        | 5              |            | 5                 | 10   | 15            | 20          | 25        | 30      | 35 | 40   | 45   | 50   | 55 60        |   | Normaal    | • · · | Dekking:   | 100% ~ |
|--------|----------------|------------|-------------------|------|---------------|-------------|-----------|---------|----|------|------|------|--------------|---|------------|-------|------------|--------|
| 0      |                |            |                   |      |               |             |           |         |    |      |      |      |              |   | 0          |       | basis      |        |
| 5      |                |            |                   |      |               |             |           |         |    |      |      |      |              |   | <b>0</b> 3 |       | Achtergroi | nd 🖾   |
| 1      |                |            |                   |      |               |             |           |         |    |      |      |      |              |   |            |       |            |        |
| 1<br>5 |                |            |                   |      |               |             |           |         |    |      |      |      |              |   |            |       |            |        |
| 2      |                |            |                   |      |               |             |           |         |    |      |      |      |              |   |            |       |            |        |
| 2<br>5 |                |            |                   |      |               |             |           |         |    |      |      |      |              |   |            |       |            |        |
| 3<br>0 |                |            |                   |      |               |             |           |         |    |      |      |      |              |   |            |       |            |        |
| 3      |                |            |                   |      |               |             |           |         |    |      |      |      |              |   |            |       |            |        |
| 4      |                |            |                   |      |               |             |           |         |    |      |      |      |              |   |            |       |            |        |
| 4      |                |            |                   |      |               |             |           |         |    |      |      |      |              |   |            |       |            |        |
| 5      | 42.9%          | 001 6.44M  | /9.28M            | 5    |               |             |           |         |    |      |      |      |              |   |            |       |            |        |
|        | Rechthoekig se | lectiekade | er                | te d |               |             |           |         |    |      |      |      | <b>0</b> ··· | ~ |            |       |            |        |
|        |                |            |                   |      |               | Doezela     | ar: O—    |         |    | 0 рх | B: 8 | 00 p | H: 1000      |   |            |       |            |        |
|        |                | Anti       | Neuw<br>-aliasing | H    | loogte/breedt | e-verhoudir | ig: Vaste | grootte | ~  |      |      |      |              |   |            |       |            |        |
|        |                |            | 1999-1999 N. M.   |      |               |             |           |         |    |      | -    |      |              |   |            |       |            |        |

Dupliceer deze laag en noem deze 4.
 De laag basis mag u oogje sluiten, dit is als back-up.

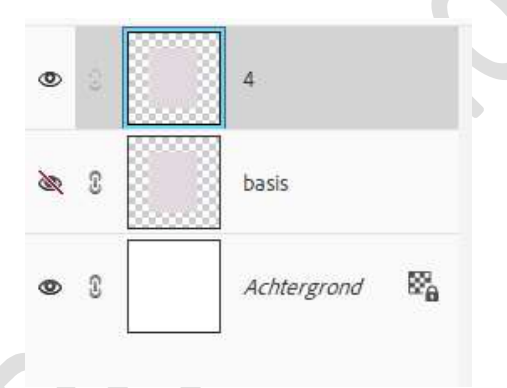

4. Activeer de Veelhoeklasso en teken volgende selectie.

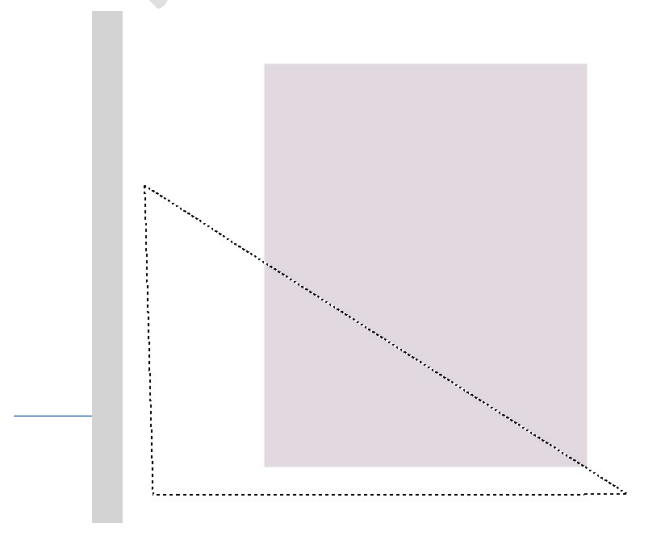

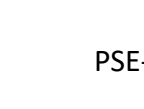

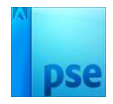

5. Ga dan naar Laag → Nieuw → Laag via knippen.
 U ziet dat deze selectie nu op een nieuwe laag staat, noem deze 1.

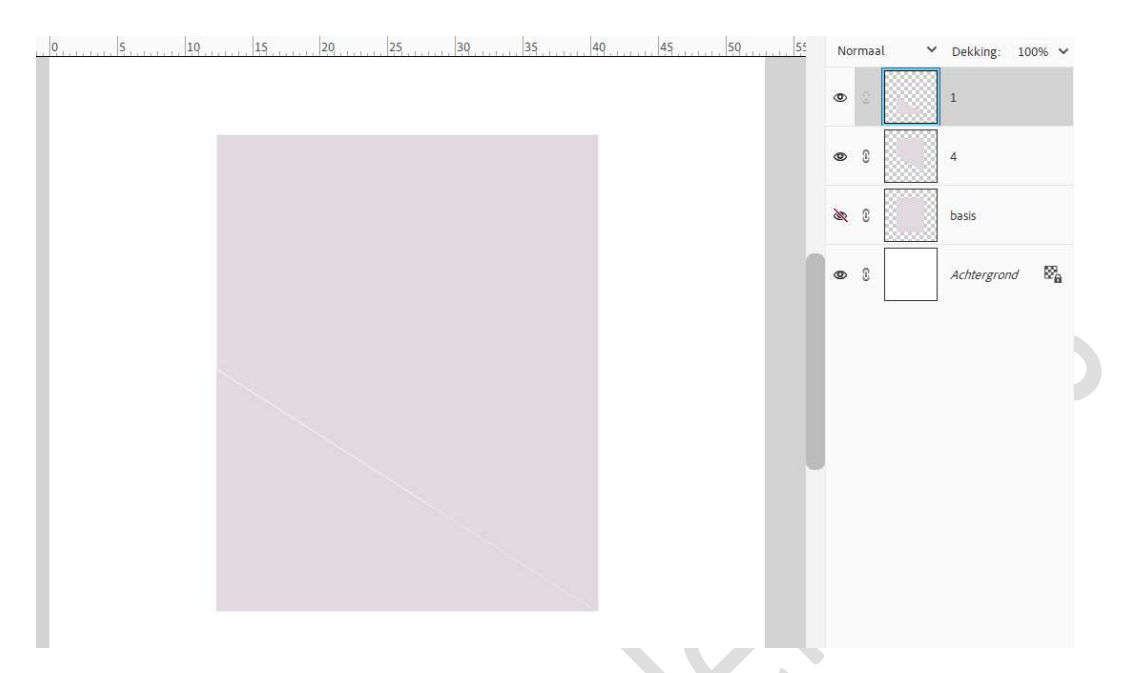

Doe CTRL+T op deze laag, klik 8 maal op de pijltjestoets naar beneden en 10 maal op de pijltjestoets naar links. Roteer -2 Graden.

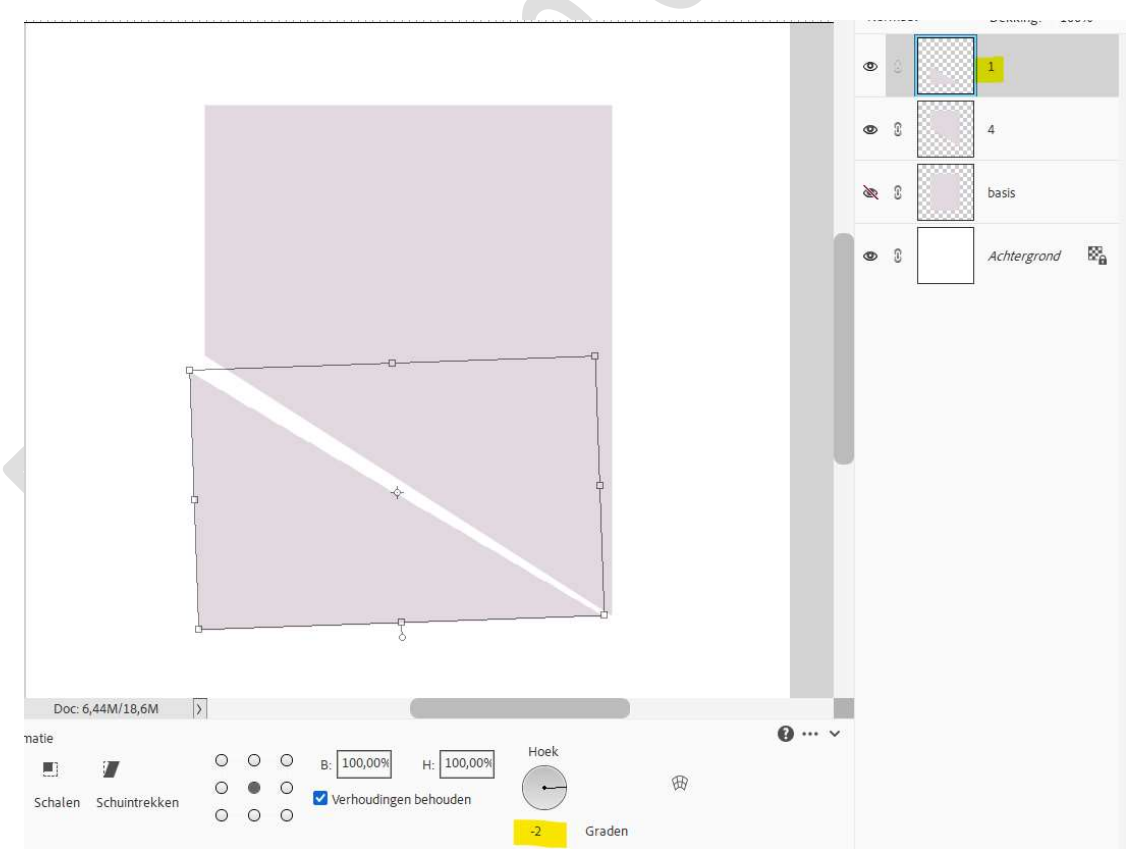

Pagina 3

Bevestig door te klikken op vinkje

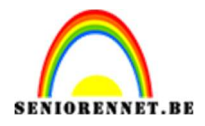

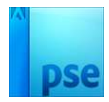

# 6. Activeer opnieuw laag 4.

Activeer het **Gereedschap Veelhoeklasso** en **teken volgende selectie**. Sluit eventueel het oogje van laag 1.

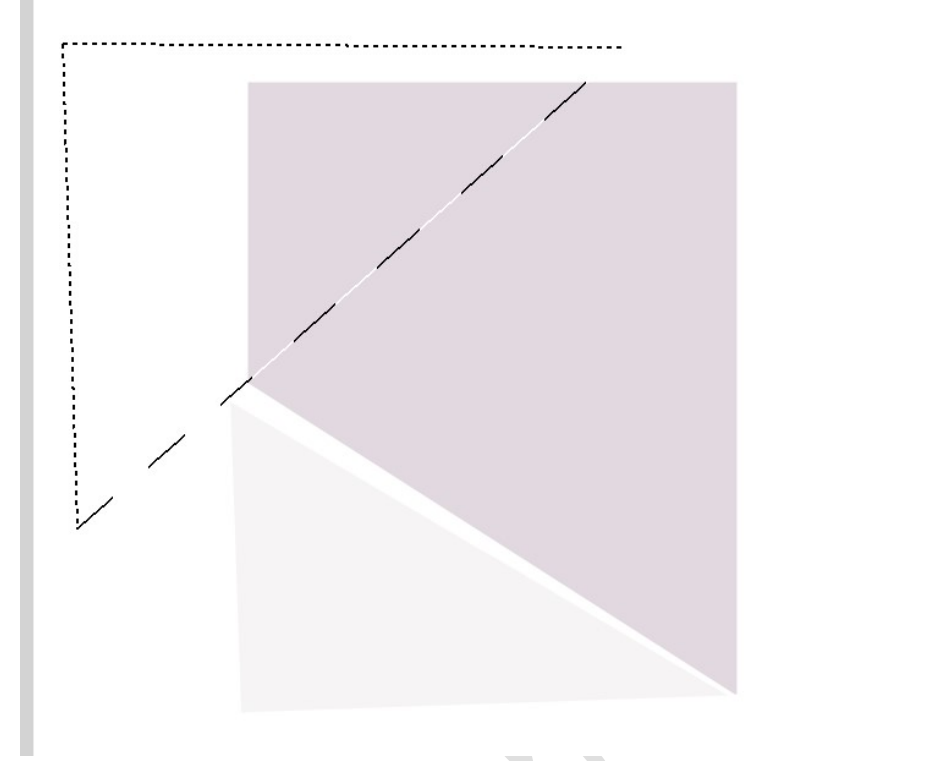

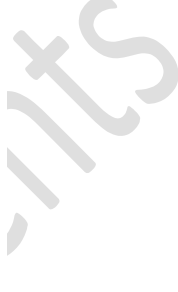

Ga dan naar Laag → Nieuw → Laag via knippen. U ziet dat deze selectie nu op een nieuwe laag staat, noem deze 2.

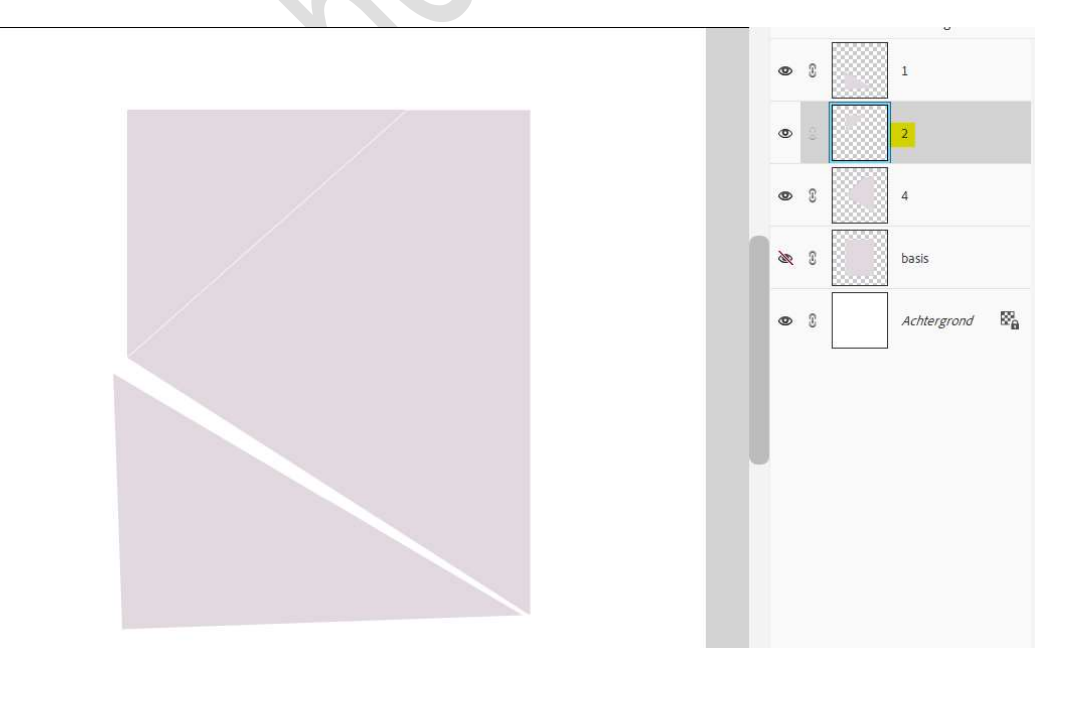

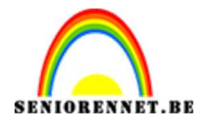

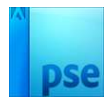

# Doe CTRL+T $\rightarrow$ 10 maal klikken op de pijltjestoets naar boven, 8 maal klikken op de pijltjestoets naar links. Roteer -2 graden.

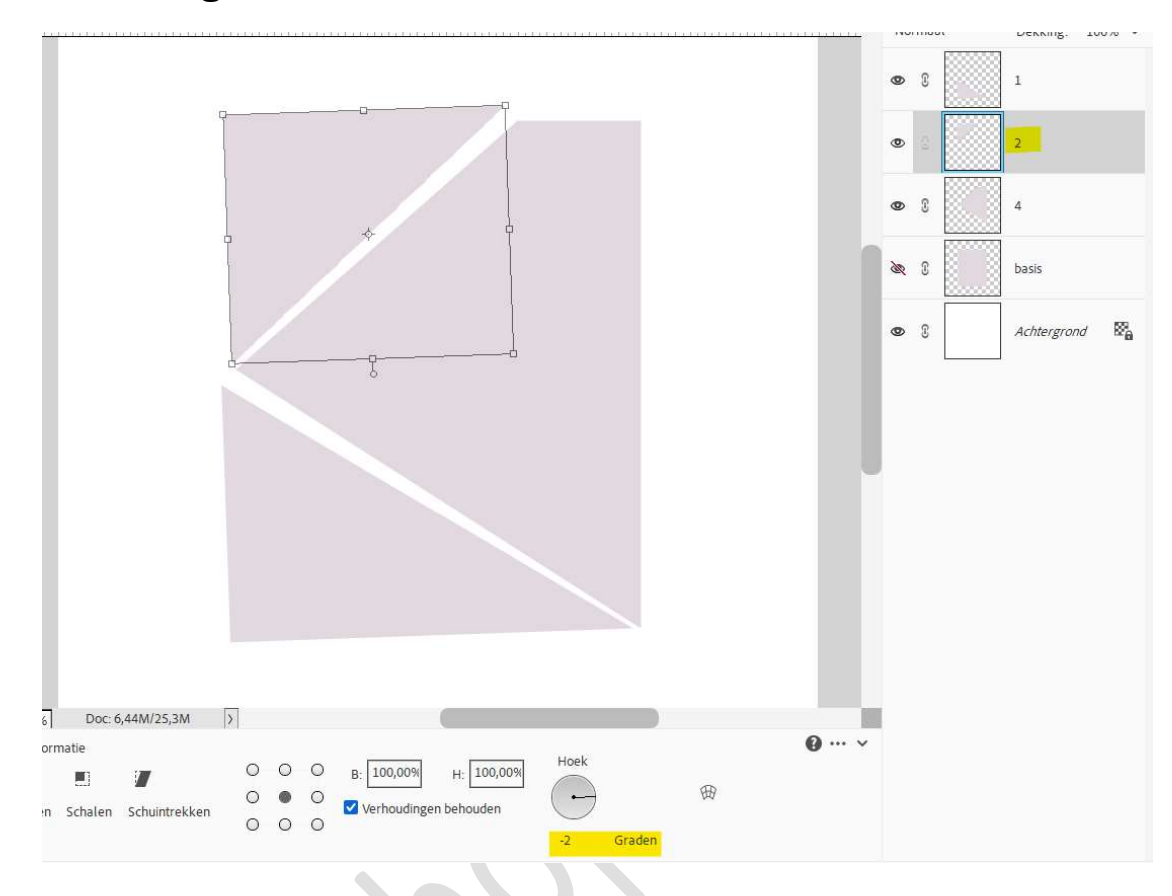

#### 7. Activeer opnieuw laag 4. Teken met de Veelhoeklasso volgende selectie.

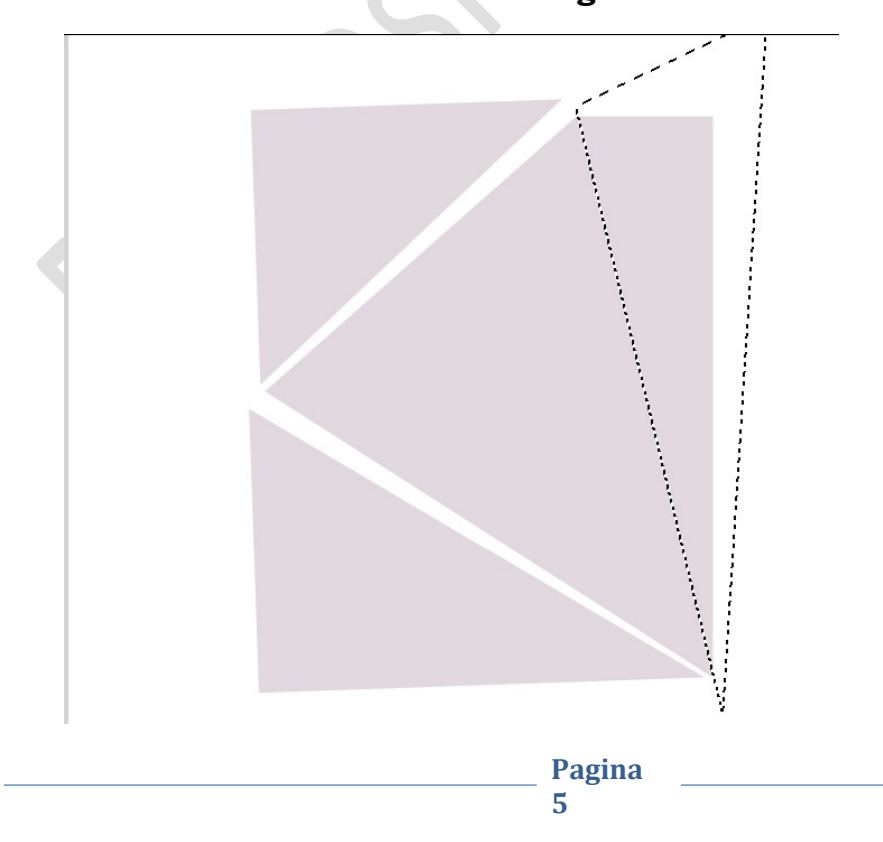

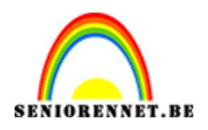

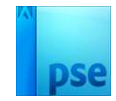

Ga dan naar Laag → Nieuw → Laag via knippen. U ziet dat deze selectie nu op een nieuwe laag staat, noem deze 3. Doe CTRL+T → klik 8 maal op de pijltjestoets naar rechts en 8 maal op de pijltjestoets naar boven.

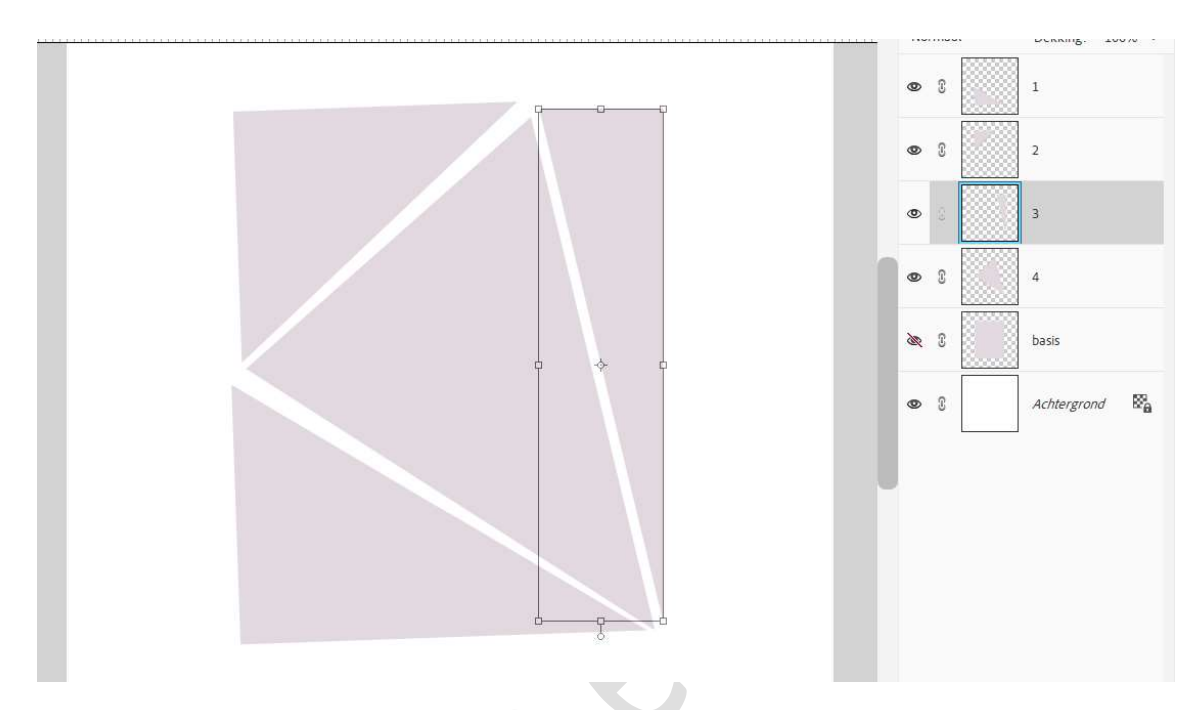

8. Selecteer de 4 lagen, dupliceer deze en verenig tot één laag en noem deze sjabloon.

De onderliggende lagen mag u de oogjes sluiten.

| ۲        |   | sjaboon     |       |
|----------|---|-------------|-------|
| 200      | , | 1           | ÷.    |
|          |   |             | -     |
| ð.       | S | 2           |       |
| <u>M</u> | 8 | 3           | -     |
| 8        | 8 | 4           |       |
| 8        | 3 | basis       |       |
| 0        | 3 | Achtergrond |       |
|          |   |             | Pagin |

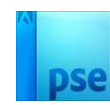

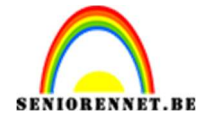

## 9. Plaats bovenaan uw afbeelding.

**Pas de grootte aan**, zet <u>eventueel de dekking van deze afbeelding wat</u> <u>lager</u> zodat de afbeelding mooi in uw sjabloon valt. *Bv. Dat niet een oog deels uit sjabloon is.* Tevreden?

Zet dan de **dekking** terug op **100%**.

Doe Ctrl+klik op de laag sjabloon en hang een laagmasker aan. Oogje van de sjabloon mag u dan sluiten.

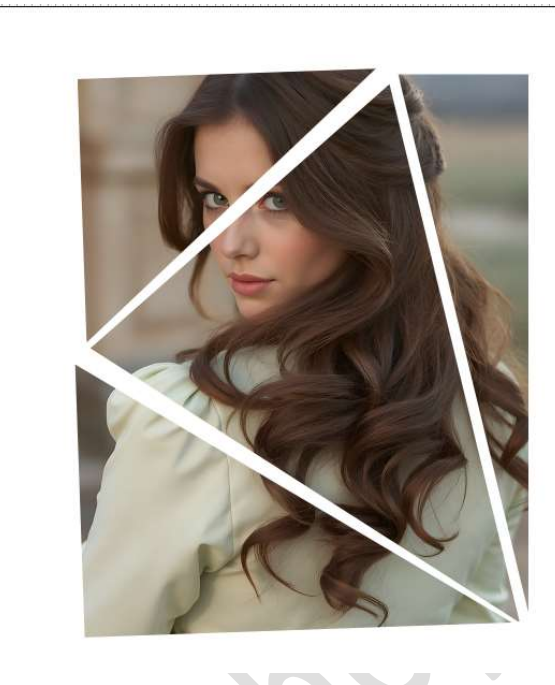

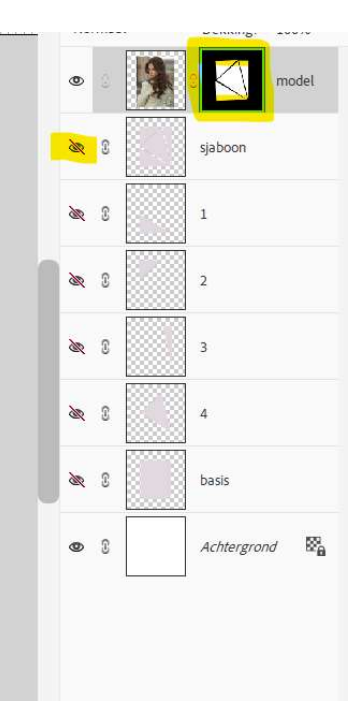

10. We gaan onze laag nog Laagstijlen geven.
 Laagstijl Slagschaduw Laag met volgende waarden: Belichtingshoek:
 90° → Grootte: 21 px - Afstand: 26 px - Dekking: 100% → Zwarte kleur.

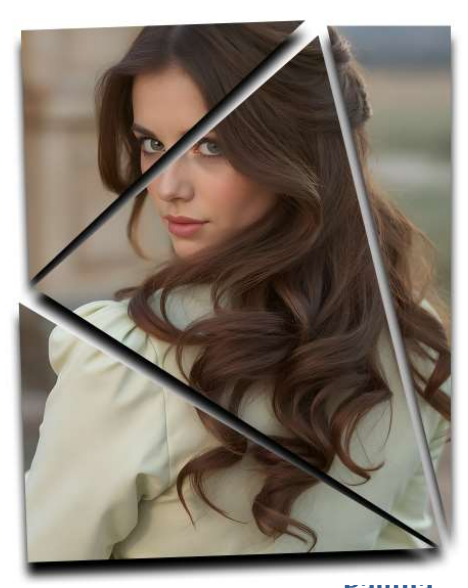

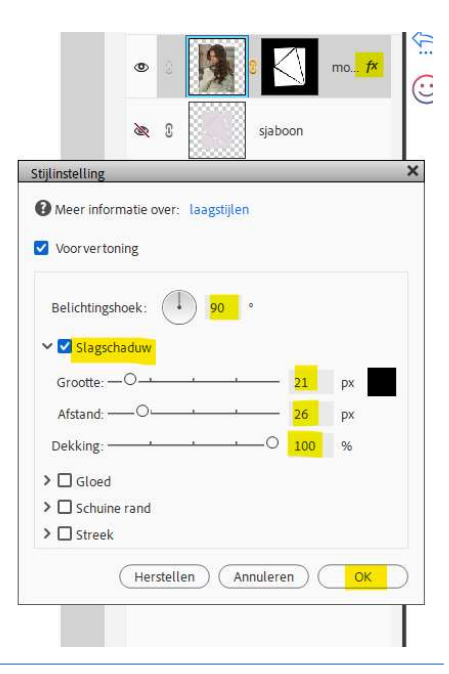

ragilla 7

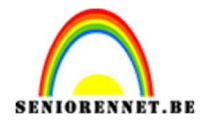

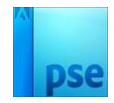

# Geef ook een **Schaduw binnen → Hoog**.

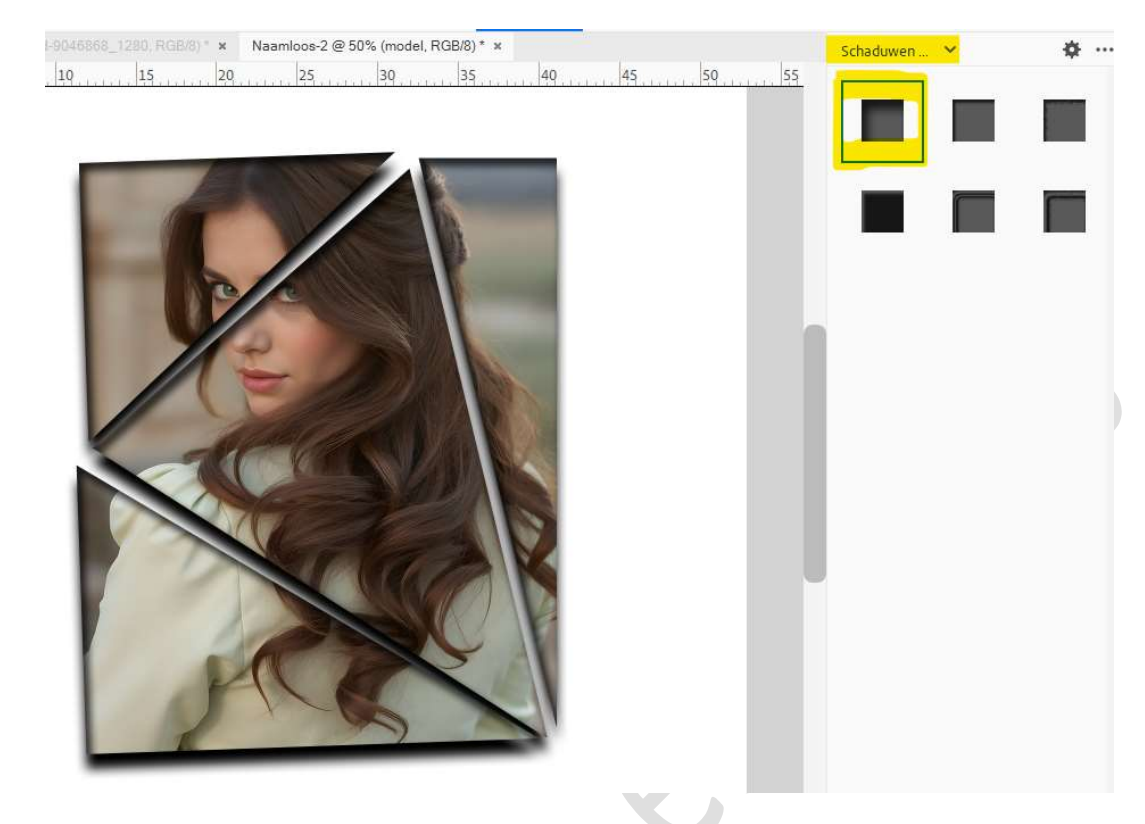

11. Plaats boven de Achtergrondlaag een Aanpassingslaag Volle kleur naar keuze.

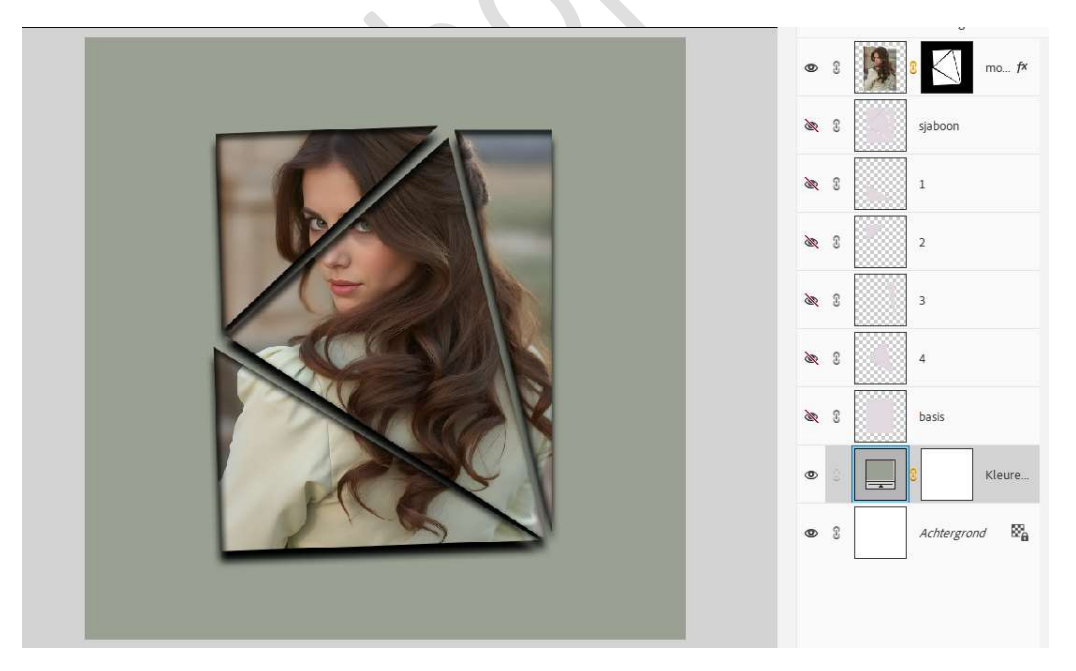

12. Plaats boven de afbeelding een nieuwe laag en noem deze ruis.
Vul deze met zwarte kleur.
Ga naar Filter → Ruis → Ruis toevoegen → Hoeveel: 57,76% →

Pagina

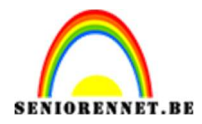

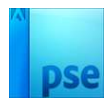

# Distributie: ⊙ Uniform → OK.

| Rustoevoegen     |                | 👁 8 🚺 8 mo #*                                        |
|------------------|----------------|------------------------------------------------------|
|                  | Voor vertoning | 💐 🕄 sjaboon                                          |
|                  |                | کھر ۲ ا                                              |
| Q 100% Q         |                | ۵ ا                                                  |
| Hoeveel: 57,76 % |                | <u>کھر</u> ۲ 3                                       |
| Distributie      |                | <u>کمر کار اور اور اور اور اور اور اور اور اور ا</u> |
| Gaussiaans       |                | 🗞 🕄 📃 basis                                          |
|                  |                | C 2 Kleure                                           |
|                  |                | ♥ ? Achtergrond №                                    |

## Geef een **Uitknipmasker** op de **laag model**. Zet de **Overvloeimodus** op **Bleken** en **laagdekking** op **75%**.

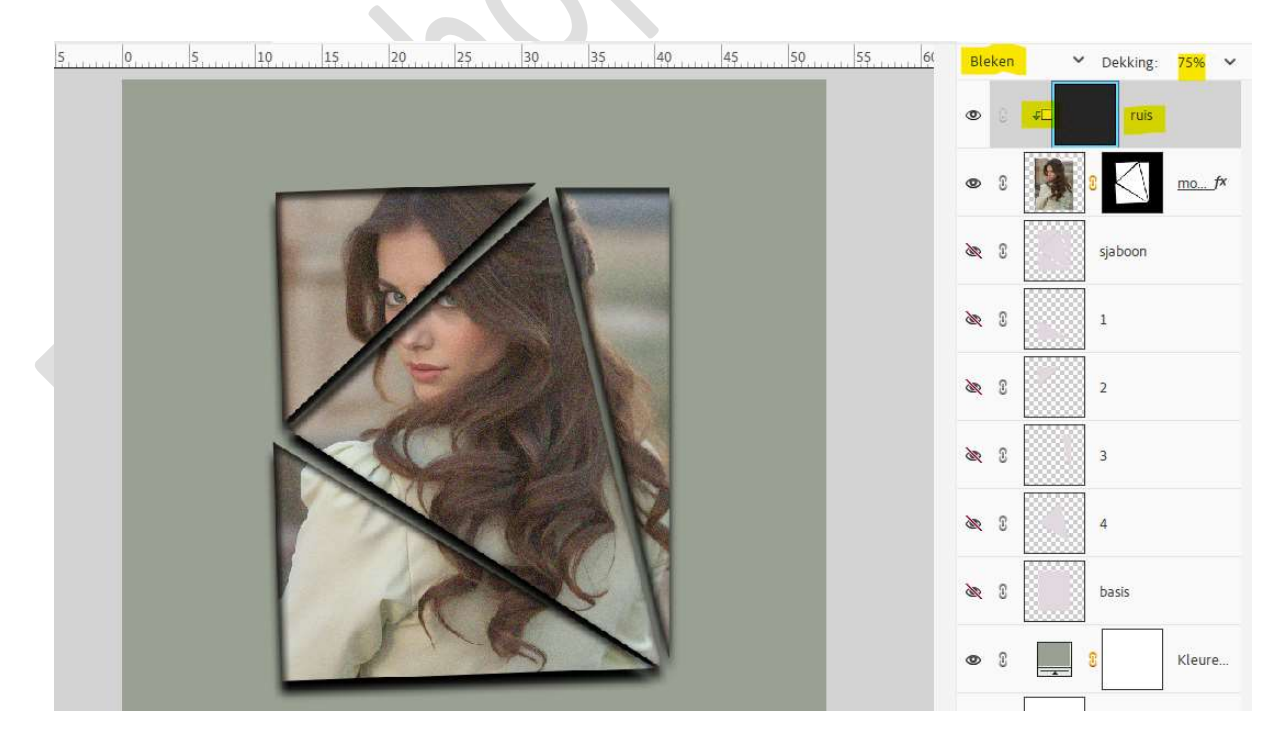

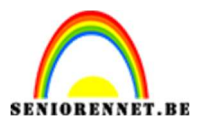

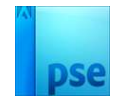

 Ziezo we hebben een template gemaakt en onze afbeelding daarin verwerkt. Werk u werkstuk af naar keuze en vergeet uw naam niet. Sla op als PSD: max. 800 px aan langste zijde. Sla op als JPEG: max. 150 kb.

Veel plezier ermee NOTI

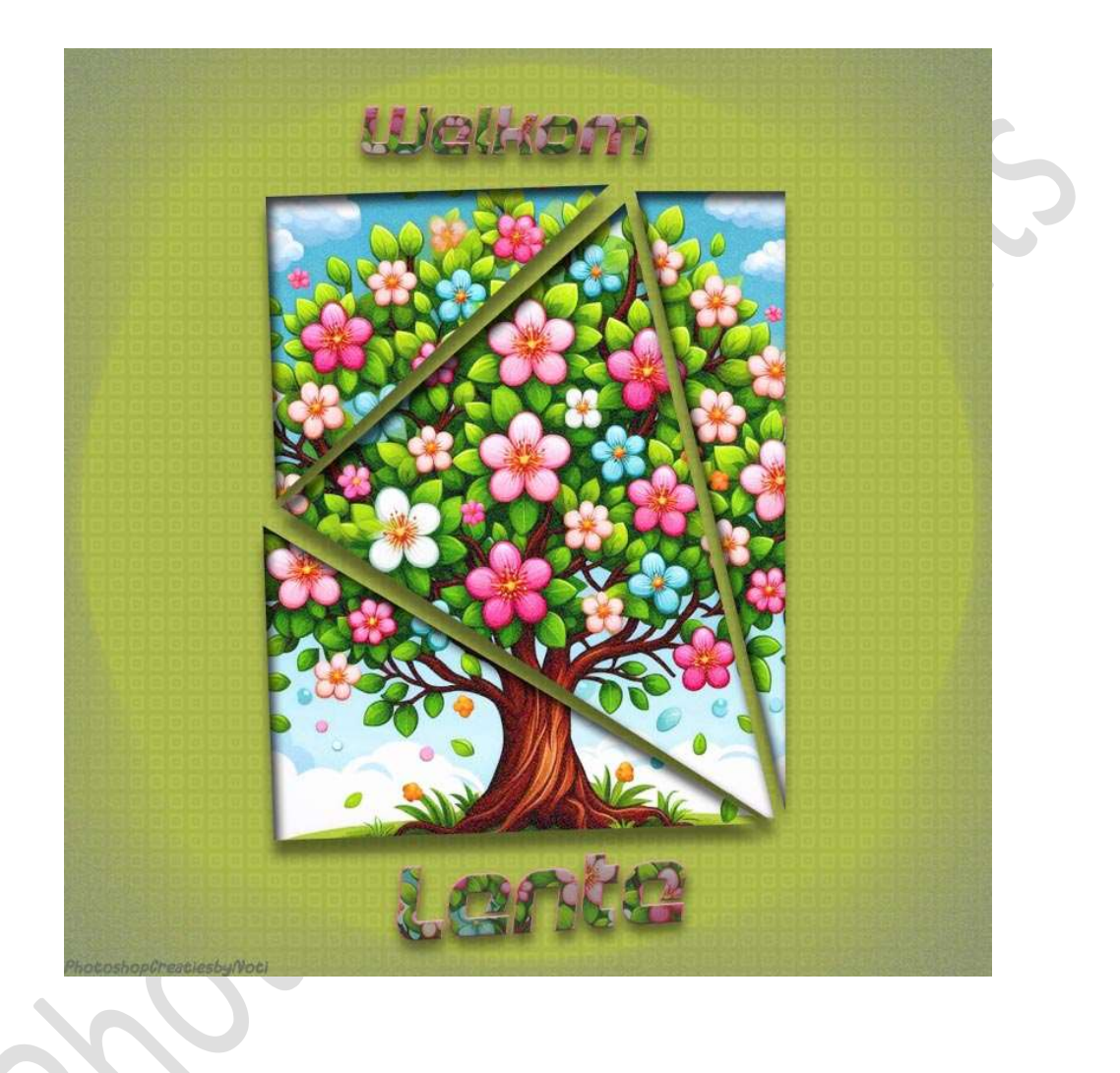

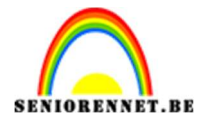

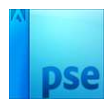

enoitosnon elements